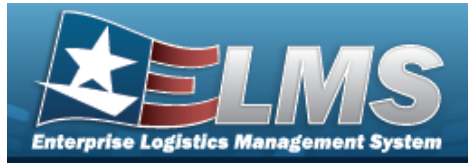

## MANUFACTURER PART NBR Overview

#### **Overview**

The Materiel Management/Inventory Control Point (MM/ICP) module Manufacturer Part Number process provides the ability to have a central reference to the CAGE, Manufacturer Name, Manufacturer Model Number, and Manufacturer Part Number. This process must have the stock number already existing in the catalog.

## Navigation

CATALOG MGMT > MANUFACTURER PART NBR > MANUFACTURER PART NBR page

#### Procedures

#### Search for a MANUFACTURER PART NBR

One or more of the Search Criteria fields can be entered to isolate the results. By default, all

results are displayed. Selecting at any point of this procedure returns all fields to the default "All" setting.

1. In the Search Criteria box, narrow the results by entering one or more of the following optional fields.

| Item Desc A     | All             |                                                       |
|-----------------|-----------------|-------------------------------------------------------|
|                 |                 |                                                       |
| CAGE Cd A       | All             |                                                       |
| FAST Reportable | All             |                                                       |
| Non Accountable | All             |                                                       |
|                 |                 |                                                       |
|                 |                 |                                                       |
|                 | FAST Reportable | FAST Reportable     All       Non Accountable     All |

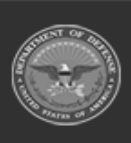

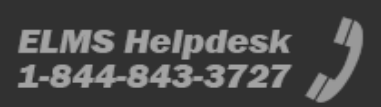

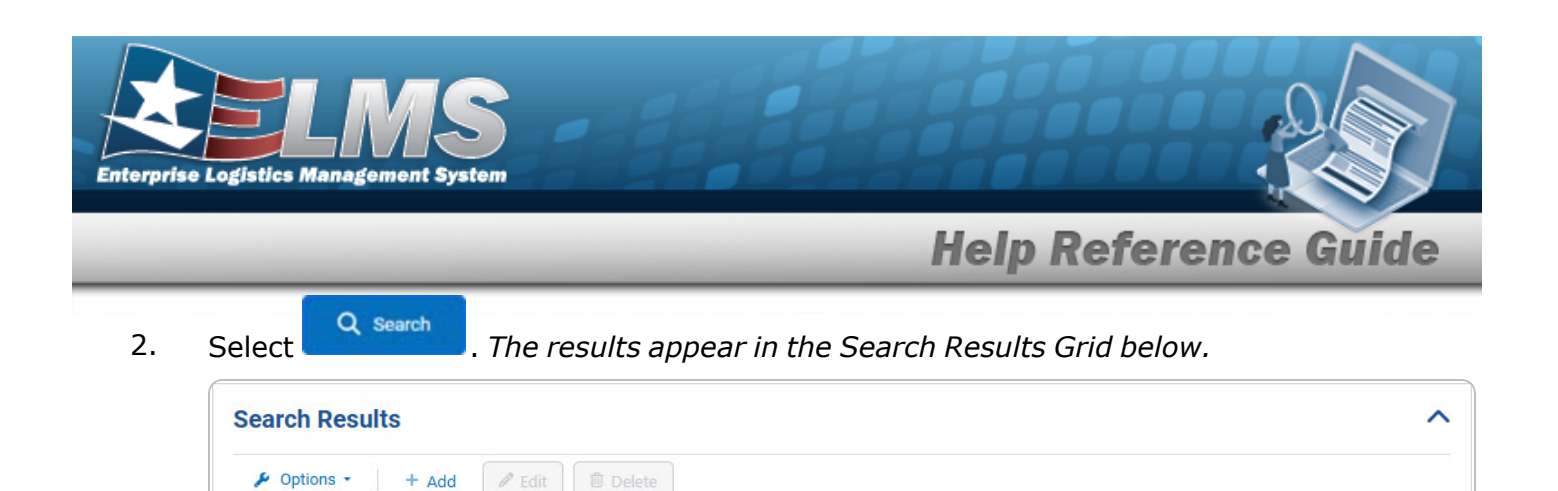

CAGE Cd

12987

12980

12987

items per page

10

Mfr Name

ROBINSON GUNS

**ROBINSON GUNS** 

Mfr Model Nbr

1

\_

AMERICAN DISTRIBUTORS 781256JK547

Mfr Part Nbr

4579L

AVE5g6

AVE5g6

UPC

456789

1 - 3 of 3 items

\_

.

:

-

Selected 0/3

Stock Nbr

1005002876527

1005002876527

1005002876527

Item Desc

MOUNT, MACHINE GUN

MOUNT, MACHINE GUN

MOUNT, MACHINE GUN

Þ

Þ

:

| AT OF     |
|-----------|
|           |
| i i i     |
| Parana Of |

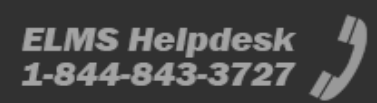

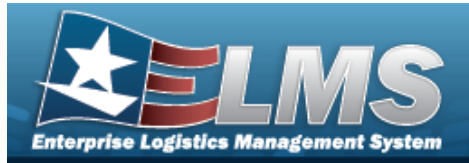

# Add a MANUFACTURER PART NBR

## Navigation

CATALOG MGMT > MANUFACTURER PART NBR > + Add > Add MANUFACTURER PART NBR slide-out window

#### **Procedures**

Add a MANUFACTURER PART NBR

Selecting at any point of this procedure removes all revisions and closes the page. **Bold** numbered steps are required.

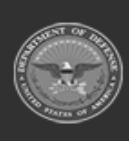

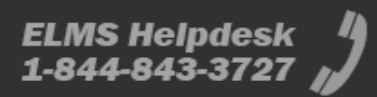

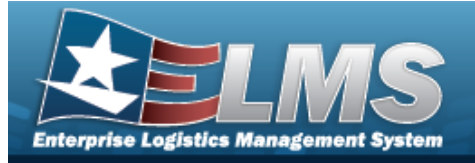

1. Select

+ Add . The Add MANUFACTURER PART NBR slide-out window appears.

| Rem Desc        |
|-----------------|
| Mfr Model Nbr   |
| CAGE Cd         |
| FAST Reportable |
| Non Accountable |
|                 |
| History Remarks |
|                 |

- **A.** Enter the STOCK NBR, or use <sup>Q</sup> to browse for the entry. *This is a 15 alphanumeric character field.*
- **B.** Enter the MFR NAME in the field provided. *This is a 36 alphanumeric character field*.
- 2. Select Save . The new Manufacturer Part Number appears at the top of the Search Results Grid.

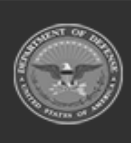

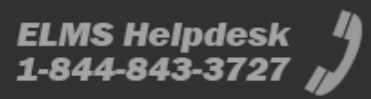

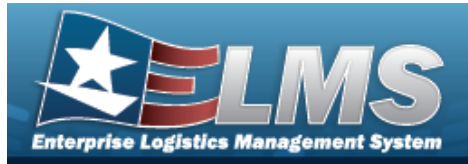

# Update a MANUFACTURER PART NBR

## Navigation

CATALOG MGMT > MFR PART NBR > Edit MANUFACTURER PART NBR slide-out window

#### **Procedures**

Update a MANUFACTURER PART NBR

Selecting at any point of this procedure removes all revisions and closes the page. **Bold** numbered steps are required.

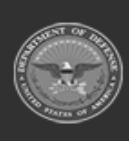

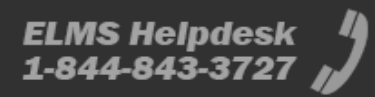

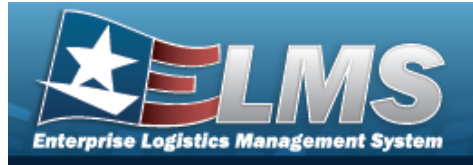

1. Select

*C* Edit **MANUFACTURER PART NBR** slide-out window appears.

| Instructions / He | octurer Part Nbr |                 |                      | 3 |
|-------------------|------------------|-----------------|----------------------|---|
| Manufacture       | r Information    |                 |                      | , |
| Stock Nbr         | 1005000037493    | Item Desc       | REVOLVER, CALIBER 38 |   |
| Mfr Name          | COLT             | Mfr Model Nbr   | VERYFAR              |   |
| Mfr Part Nbr      | THROWSROCKS Q    | CAGE Cd         |                      |   |
| UPC               |                  |                 | FAST Reportable      |   |
| Status            | INACTIVE •       |                 | Non Accountable      |   |
| Remarks           |                  |                 |                      |   |
| Remarks           |                  | History Remarks |                      |   |
| Carcel            | 1                |                 |                      |   |

- A. Verify the STOCK NBR.
- **B.** Update the MFR NAME, entering the revised name in the field provided. *This is a 36 alphanumeric character field.*
- 2. Select Save . The revised Manufacturer Part Number appears at the top of the Search Results Grid.

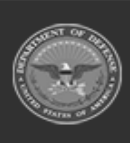

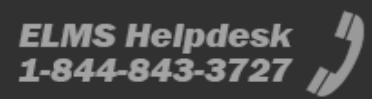

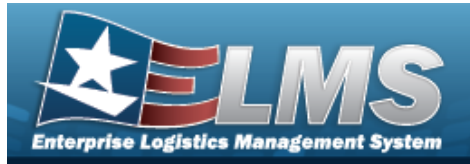

# **Delete a MANUFACTURER PART NBR**

## Navigation

CATALOG MGMT > MFR PART NBR > Delete MANUFACTURER PART NBR pop-up window

#### **Procedures**

# **Delete a MFR PART NBR** Selecting Image: Cancel at any point of this procedure removes all revisions and closes the page. Bold numbered steps are required.

1. Select Delete MANUFACTURER PART NBR pop-up window appears.

| Instructions / Help               |                                       |               |                       |  |
|-----------------------------------|---------------------------------------|---------------|-----------------------|--|
| Warning:<br>Are you sure you want | to delete this Manufacturer Part Nbr? |               |                       |  |
| Manufacturer Info                 | ormation                              |               |                       |  |
| Stock Nbr                         | 1005000037493                         | Item Desc     | REVOLVER, CALIBER .38 |  |
| Mfr Name                          | COLT                                  | Mfr Model Nbr | VERYFAR               |  |
| Mfr Part Nbr                      | THROWSROCKS                           | CAGE Cd       |                       |  |
| Remarks                           |                                       |               |                       |  |
| History Remarks                   |                                       |               |                       |  |

- A. Verify the STOCK NBR.
- **B.** Verify the MFR NAME.

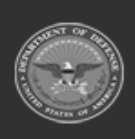

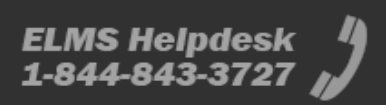

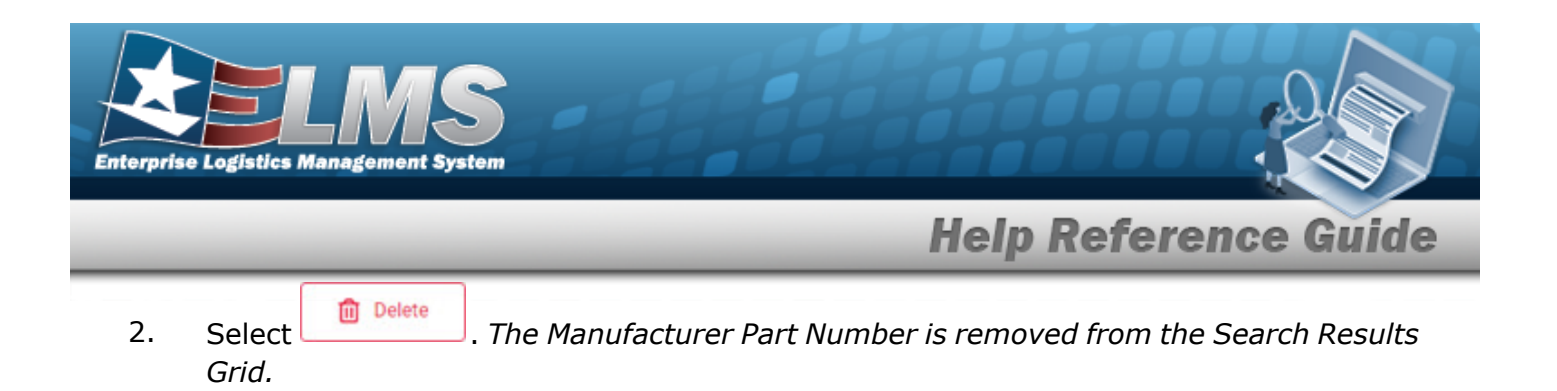

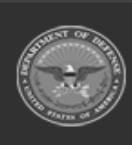

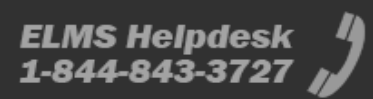